Приложение Г

Услуга по согласованию строительства и реконструкции объектов капитального строительства, внедрения новых технологических процессов и осуществления иной деятельности, оказывающей воздействие на водные биологические ресурсы и среду их обитания

- 1 Подача Заявления на ЕПГУ
- 1.1 Заполнение и подписание Заявления на ЕПГУ с целью согласования строительства или реконструкции объектов капитального строительства
  - 1.1.1 Авторизоваться на ЕПГУ (см. рис. 1.1.1).

|         | госуслуги             |
|---------|-----------------------|
| Телефон | / Email / СНИЛС       |
| Паро    | Ъ                     |
| восстан | ОВИТЬ                 |
|         | Войти                 |
|         | Войти другим способом |
|         | Эл. подпись           |
|         | Не удаётся войти?     |

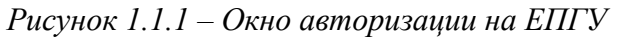

1.1.2 Открыть начальную экранную форму услуги по согласованию строительства и реконструкции объектов капитального строительства, внедрения новых технологических процессов и осуществления иной деятельности, оказывающей воздействие на водные биологические ресурсы и среду их обитания (см. рис. 1.1.2). Нажать на кнопку «Начать», после чего откроется окно выбора Услуги, описанное в п. <u>1.1.3</u> настоящей инструкции.

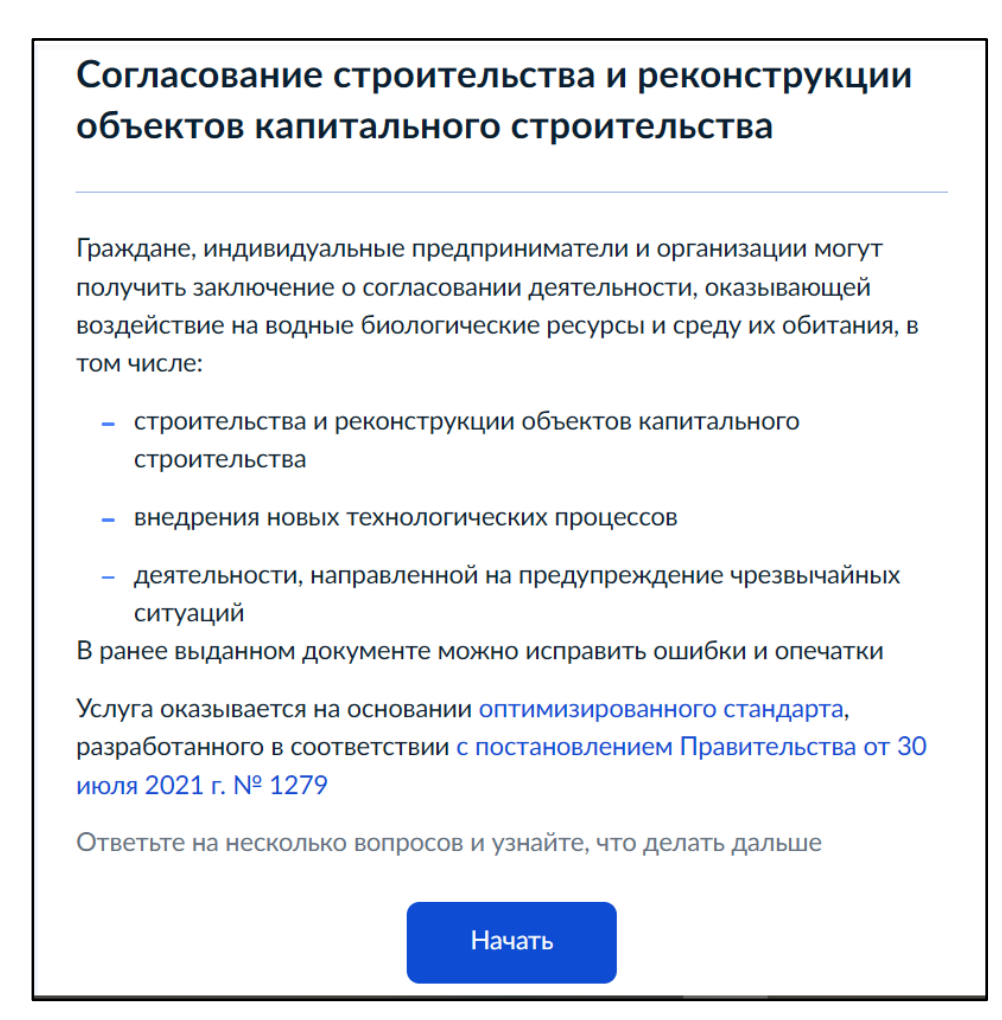

Рисунок 1.1.2 – Начальная экранная форма Услуги

1.1.3 Выбрать цель подачи Заявления – «Согласовать строительство или реконструкцию объектов капитального строительства» (см. рис. 1.1.3), после чего откроется окно с выбором типа объекта (см. п. 1.1.4 настоящей инструкции).

| < Назад                                                                           |   |
|-----------------------------------------------------------------------------------|---|
| Что хотите сделать?                                                               |   |
| Согласовать строительство или реконструкцию объектов капитального строительства   | > |
|                                                                                   |   |
| Согласовать внедрение новых технологических процессов                             | > |
|                                                                                   |   |
| Согласовать деятельность, направленную на предупреждение<br>чрезвычайных ситуаций | > |
|                                                                                   |   |
| Исправить ошибки и опечатки                                                       | > |
|                                                                                   |   |

Рисунок 1.1.3 – Окно «Что хотите сделать?»

1.1.4 Выбрать тип объектов для согласования (см. рис. 1.1.4), после чего откроется окно с выбором вида получения результата (см. п. 1.1.5 настоящей инструкции).

| кие типы объектов хотите согласо | вать? |
|----------------------------------|-------|
| Линейные                         | >     |
| Нелинейные                       | >     |

Рисунок 1.1.4 – Окно «Какие типы объектов хотите согласовать?»

1.1.5 Выбрать вид получения результата (см. рис. 1.1.5), после чего откроется окно «Что нужно для подачи заявления» (см. рис. 1.1.6).

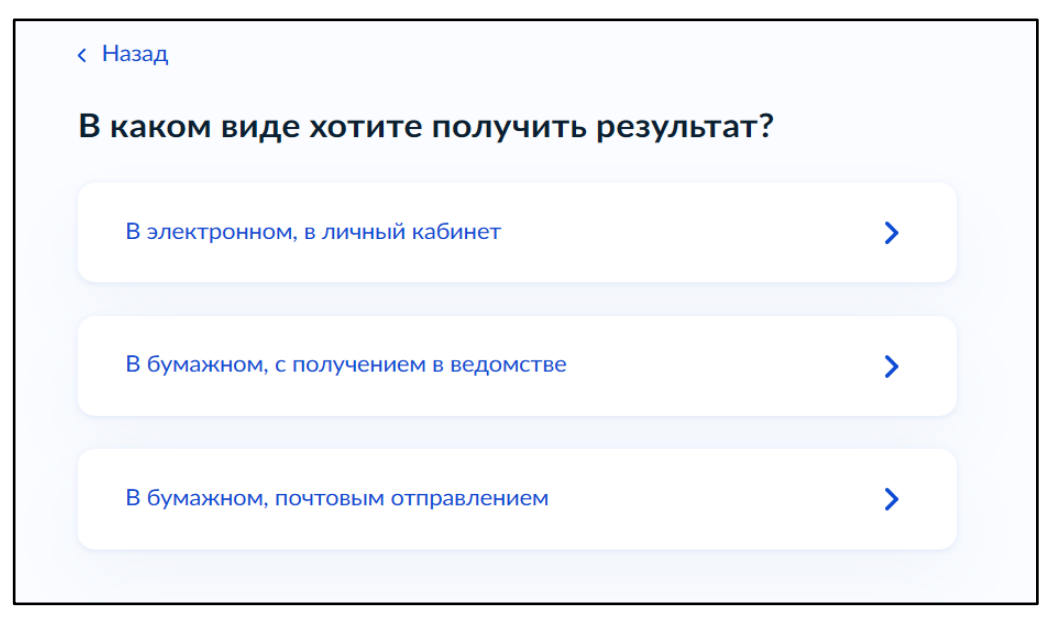

Рисунок 1.1.5 – Окно «В каком виде хотите получить результат?»

1.1.6 В окне отображается список сведений, требуемых для подачи Заявления, информация о сроках оказания Услуги, информация о требуемой подписи (УКЭП), информация о виде получения результата (в зависимости от выбора результата в п. 1.1.5 настоящей инструкции). Нажать на кнопку «Перейти к заявлению» (см. рис. 1.1.6), после чего откроется окно «Проверьте данные организации» (см. рис. 1.1.7).

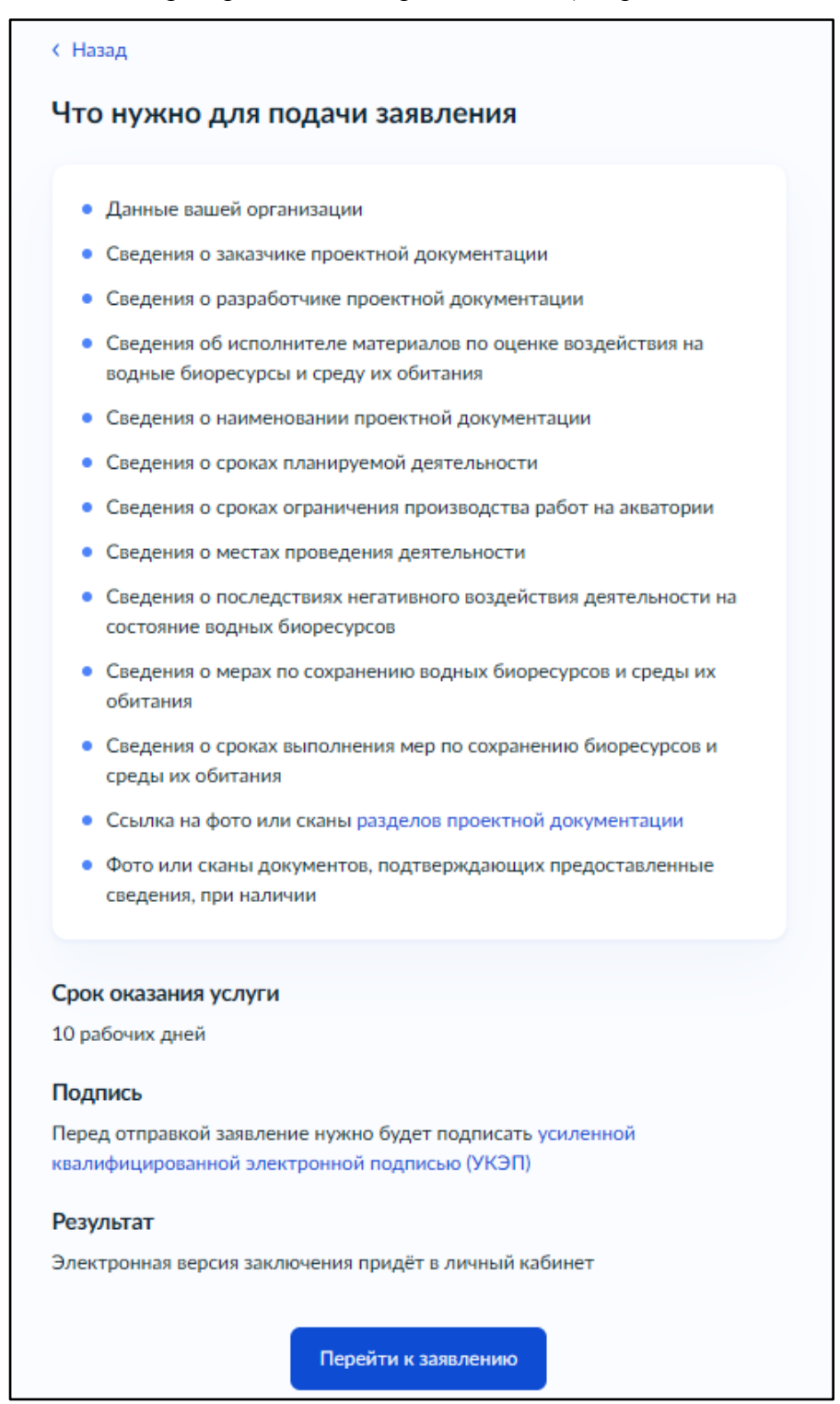

Рисунок 1.1.6 – Окно «Что нужно для подачи заявления»

- 1.1.7 Проверить данные организации:
  - Нажать на кнопку «Верно», если данные корректны (см. рис. 1.1.7), после чего откроется окно проверки номера телефона организации, описанное в п. <u>1.1.8</u> настоящей инструкции.
  - В ином случае перейти по ссылке «Откуда эти данные и как исправить ошибку».
     Откроется всплывающее окно с информацией о способах актуализации данных (см. рис. 1.1.8).

| ОРГАНИЗАЦИЯ       | 1321327259            |    |  |
|-------------------|-----------------------|----|--|
| Сокращённое наим  | енование              |    |  |
| ОРГАНИЗАЦИЯ 13    | 21327259              |    |  |
| ОГРН              |                       |    |  |
| 1089847312554     |                       |    |  |
| ИНН               |                       |    |  |
| 7813422611        |                       |    |  |
| кпп               |                       |    |  |
| 781301001         |                       |    |  |
| Фамилия руководи  | геля                  |    |  |
| Сварчук           |                       |    |  |
| Имя руководителя  |                       |    |  |
| Мария             |                       |    |  |
| Отчество руководи | теля                  |    |  |
| Алексеевна        |                       |    |  |
| Должность         |                       |    |  |
| Руководитель      |                       |    |  |
|                   |                       |    |  |
| Откуда эти данные | и как исправить ошибн | (y |  |
|                   |                       |    |  |
|                   |                       |    |  |

Рисунок 1.1.7 – Окно «Проверьте данные организации»

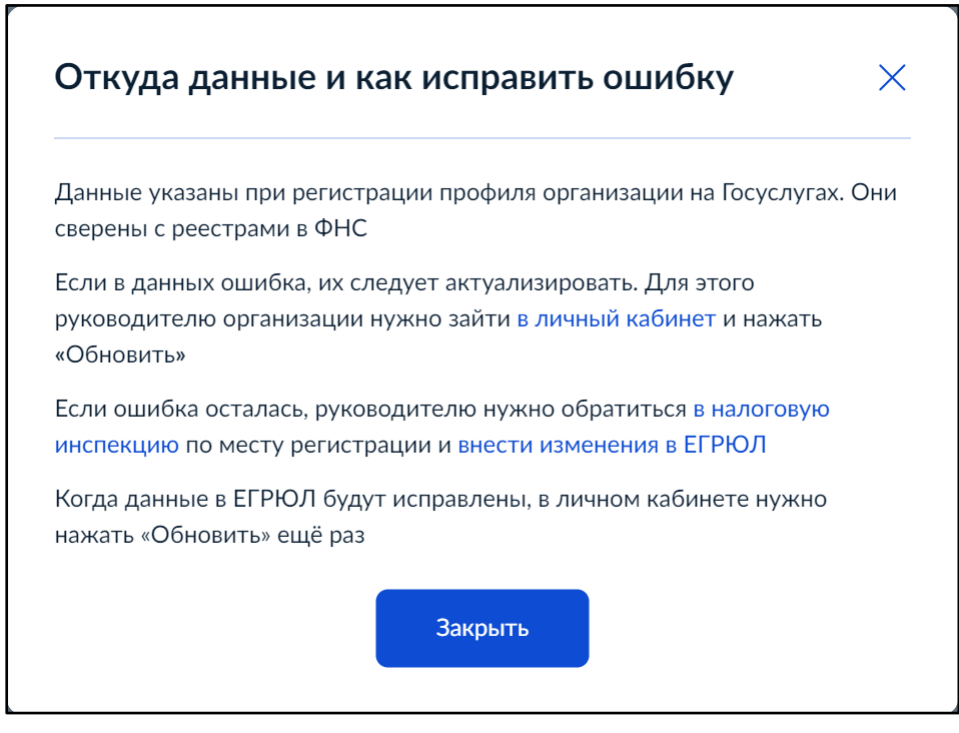

Рисунок 1.1.8 – Окно «Откуда данные и как исправить ошибку»

- 1.1.8 Проверить телефон организации:
  - Нажать на кнопку «Верно», если телефон организации введен корректно (см. рис. 1.1.9), после чего откроется окно проверки электронной почты организации, описанное в п. 1.1.9 настоящей инструкции.
  - В ином случае перейти по ссылке «Редактировать» и изменить номер телефона в профиле ЕПГУ (см. рис. 1.1.10).

| ( Назад                            |                 |  |
|------------------------------------|-----------------|--|
| Проверьте теле                     | фон организации |  |
| Номер телефона<br>+7 905 654-25-92 |                 |  |
| 🖉 Редактировать                    |                 |  |
|                                    | Верно           |  |

Рисунок 1.1.9 – Окно «Проверьте телефон организации»

При нажатии на ссылку «Редактировать» откроется окно с общей информацией об организации в личном кабинете (см. рис. 1.1.10). Для изменения номера телефона перейти по ссылке «Редактировать» в карточке «Контакты», после чего откроется окно

редактирования контактных данных организации, описанное в п. 1.1.8.2 настоящей инструкции.

| Профиль                  |                                                                    |                    |                           |
|--------------------------|--------------------------------------------------------------------|--------------------|---------------------------|
| профиль                  |                                                                    |                    |                           |
|                          |                                                                    |                    |                           |
| Общая информация         |                                                                    |                    |                           |
| Сотрудники               | ОРГАНИЗАЦИЯ 1321                                                   | 327259             | Ваши данные и возможности |
| Банковские карты и счета |                                                                    |                    |                           |
| Транспорт                | Не удалось загрузить данные из ЕГР<br>Отображены данные с Госуслуг | юл                 | Почему так произошло?     |
| Лицензии                 |                                                                    |                    |                           |
|                          | Данные организации                                                 |                    | Обновить                  |
| Согласия                 |                                                                    |                    |                           |
| Ловеренности             | Полное наименование                                                |                    |                           |
| доверенности             | ОРГАНИЗАЦИЯ 1321327259                                             |                    |                           |
| Группы доступа           | Сокращённое наименование                                           |                    |                           |
| Kaumana                  | ОРГАНИЗАЦИЯ 1321327259                                             |                    |                           |
| контроль и надзор        |                                                                    |                    |                           |
| Реестр МСП               | Юридический адрес                                                  |                    |                           |
|                          | 127434, Город Москва,Улица Дубки                                   |                    |                           |
| Финансы                  | ИНН                                                                | КПП                |                           |
| Карта болельшика         | 7813422611                                                         | 781301001          |                           |
|                          |                                                                    |                    |                           |
|                          | ОГРН                                                               |                    |                           |
|                          | 1089847312554                                                      |                    |                           |
|                          |                                                                    |                    |                           |
|                          | Контакты                                                           |                    | Редактировать             |
|                          | Телефон                                                            | Электронная почта  |                           |
|                          | +7 905 654-25-92                                                   | letotrade@inbox.ru |                           |

Рисунок 1.1.10 – Окно «Общая информация»

В окне отобразятся контактные данные организации для редактирования ( см. рис. 1.1.11). После внесения корректных данных нажать на кнопку «Сохранить».

| Контактные данные                  |   |  |
|------------------------------------|---|--|
| Почтовый адрес<br>Проверьте адрес  |   |  |
| г. Москва, ул. Дубки               | × |  |
| <ul> <li>Уточнить адрес</li> </ul> |   |  |
| 🗌 Нет дома 🔲 Нет помещения         |   |  |
| Электронная почта                  |   |  |
| letotrade@inbox.ru                 |   |  |
| Телефон                            |   |  |
| +7 (905) 654-25-92                 |   |  |
|                                    |   |  |
| Сохранить Отменить                 |   |  |
|                                    |   |  |

Рисунок 1.1.11 – Окно «Контактные данные»

- 1.1.9 Проверить электронную почту организации:
  - Нажать на кнопку «Верно» (см. рис. 1.1.12), если электронная почта введена корректно, после чего откроется окно проверки юридического адреса организации, описанное в п. 1.1.10 настоящей инструкции.
  - В ином случае, перейти по ссылке «Редактировать» и изменить электронную почту в профиле ЕПГУ (см. п. 1.1.8.1–1.1.8.2 настоящей инструкции).

| < Назад                                 |
|-----------------------------------------|
| Проверьте электронную почту организации |
| Электронная почта<br>letotrade@inbox.ru |
| 🖉 Редактировать                         |
| Верно                                   |

Рисунок 1.1.12 – Окно «Проверьте электронную почту организации»

- 1.1.10 Проверить юридический адрес организации:
  - Нажать на кнопку «Верно», если указанный юридический адрес актуален (см. рис. 1.1.13), после чего откроется окно проверки совпадения юридического и фактического адресов организации, описанное в п. 1.1.11 настоящей инструкции.
  - В ином случае перейти по ссылке «Откуда эти данные и как исправить ошибку».
     Откроется всплывающее окно с информацией о способах актуализации данных (см. рис. 1.1.8).

| роверьте юри         | дически     | ий адрес    | организа | ции |  |
|----------------------|-------------|-------------|----------|-----|--|
| Адрес                |             |             |          |     |  |
| 127434, г. Москва, у | л. Дубки    |             |          |     |  |
| Откуда эти данные    | и как испра | вить ошибку |          |     |  |
|                      |             |             |          |     |  |
|                      |             | Верно       |          |     |  |

Рисунок 1.1.13 – Окно «Проверьте юридический адрес организации»

- 1.1.11 Проверить совпадает ли фактический адрес с юридическим:
  - Выбрать «Да», если юридический и фактический адреса совпадают (см. рис. 1.1.14), после чего откроется окно ввода данных ответственного сотрудника, описанное в п. <u>1.1.12</u> настоящей инструкции.
  - В ином случае выбрать «Нет», после чего откроется окно ввода фактического адреса организации, описанное в п. 1.1.11.1 настоящей инструкции.

| < Назад                                    |   |  |  |
|--------------------------------------------|---|--|--|
| Фактический адрес совпадает с юридическим? |   |  |  |
| 127434, г. Москва, ул. Дубки               |   |  |  |
| Да                                         | > |  |  |
| Нет                                        | > |  |  |
|                                            |   |  |  |

Рисунок 1.1.14 – Окно «Фактический адрес совпадает с юридическим?»

1.1.12 Указать фактический адрес, заполнить обязательные поля. После внесения корректных данных нажать на кнопку «Продолжить» (см. рис. 1.1.15), после чего откроется окно ввода данных ответственного сотрудника, описанное в п. <u>1.1.13</u> настоящей инструкции.

| /кажите фа                       | ктический ад               | рес организации |          |
|----------------------------------|----------------------------|-----------------|----------|
| Населённый пу                    | нкт, улица, дом и по       | омещение        |          |
| 127422, г. Мо                    | осква, ул. Дубки, д.       | 1               | $\times$ |
| <ul> <li>Уточнить адр</li> </ul> | bec                        |                 |          |
| Адрес                            |                            |                 |          |
| Регион                           |                            | Улица           |          |
| Москва                           |                            | Дубки           |          |
| индекс<br>127422<br>Другие сведе | 1<br>ния о доме            | Нет дома        |          |
| Корпус Стр                       | ооение Квартира            | 🛛 Нет квартиры  |          |
| Введённый адр<br>127422, г. Мосн | ес<br>ква, ул. Дубки, д. 1 |                 |          |
|                                  | Про,                       | должить         |          |

Рисунок 1.1.15 – Окно «Укажите фактический адрес организации»

1.1.13 Указать данные ответственного сотрудника: телефон и электронную почту (см. рис. 1.1.16), нажать на кнопку «Продолжить», после чего откроется окно для ввода сведений о заказчике проектной документации, описанное в п. 1.1.14 настоящей инструкции.

| Гелефон              |            |  |
|----------------------|------------|--|
| +7 999 999-99-99     |            |  |
| Электронная почта    |            |  |
| 999@electropochta.ru |            |  |
|                      |            |  |
|                      |            |  |
|                      | Продолжить |  |

Рисунок 1.1.16 – Окно «Укажите данные ответственного сотрудника»

1.1.14 Указать сведения о заказчике проектной документации, заполнив обязательные поля (см. рис. 1.1.17). Состав полей зависит от типа организации. После заполнения обязательных полей нажать на кнопку «Продолжить», после чего откроется окно для ввода сведений о разработчике проектной документации, описанное в п. 1.1.15 настоящей инструкции.

| тип заказчика            |   |
|--------------------------|---|
| Организация              | ~ |
| Наименование организации |   |
| 9999                     |   |
| огрн                     |   |
| 99999999999999           |   |
| ИНН                      |   |
| 9999999999               |   |
| Телефон                  |   |
| +7 999 999-99-99         |   |
| Необязательно            |   |
|                          |   |

Рисунок 1.1.17 – Окно «Укажите сведения о заказчике проектной документации»

1.1.15 Указать сведения о разработчике проектной документации, заполнив обязательные поля (см. рис. 1.1.18). Состав полей зависит от типа организации. После заполнения обязательных полей нажать на кнопку «Продолжить», после чего откроется окно для ввода сведений об исполнителе материалов по оценке воздействия на водные биоресурсы и среду их обитания, описанное в п. <u>1.1.16</u> настоящей инструкции.

| аокументации           |            |   |
|------------------------|------------|---|
| Тип разработчика       |            |   |
| Организация            |            | ~ |
| Наименование организац | ии         |   |
| 9                      |            |   |
| ОГРН                   |            |   |
| 99999999999999         |            |   |
| ИНН                    |            |   |
| 9999999999             |            |   |
|                        |            |   |
|                        | Продолжиты |   |

Рисунок 1.1.18 – Окно «Укажите сведения о разработчике проектной документации»

1.1.16 Указать сведения об исполнителе материалов по оценке воздействия на водные биоресурсы и среду их обитания, заполнив обязательные поля (см. рис. 1.1.19). Состав полей зависит от типа организации. После заполнения обязательных полей нажать на кнопку «Продолжить», после чего откроется окно для ввода наименования проектной документации, описанное в п. <u>1.1.17</u> настоящей инструкции.

| Укажите сведения об исполнителе материалов по<br>оценке воздействия на водные биоресурсы и среду<br>их обитания | , |
|----------------------------------------------------------------------------------------------------|---|
| Тип исполнителя                                                                                                 |   |
| Организация 🗸                                                                                                   |   |
| Наименование организации                                                                                        |   |
| 9                                                                                                    |   |
| ОГРН                                                                                                    |   |
| 999999999999                                                                                                    |   |
| ИНН                                                                                                    |   |
| 999999999                                                                                                    |   |
|                                                                                                    |   |
| Продолжиты                                                                                                    |   |

Рисунок 1.1.19 – Окно «Укажите сведения об исполнителе материалов по оценке воздействия на водные биоресурсы и среду их обитания»

1.1.17 Указать наименование проектной документации, заполнив обязательное поле (см. рис. 1.1.20). После заполнения обязательного поля нажать на кнопку «Продолжить», после чего откроется окно для ввода сведений о сроках планируемой деятельности, описанное в п. <u>1.1.18</u> настоящей инструкции.

| Укажите наименование проектной документации           |
|-------------------------------------------------------|
| Наименование                                          |
| Наименование                                          |
| <b>Очистить</b> 12 / 3000                             |
| Наименование планируемой деятельности согласно титулу |
| Продолжить                                            |

Рисунок 1.1.20 – Окно «Укажите наименование проектной документации»

1.1.18 Указать сроки планируемой деятельности, заполнив обязательные поля (см. рис. 1.1.21):

- Чекбокс «Известны точные даты» установлен по умолчанию.
- В случае, когда точные даты неизвестны, поставить чекбокс «Известны месяц и год».
- При нажатии на поля «Дата начала» или «Дата окончания» открывается выпадающее окно с выбором периода планируемой деятельности на календаре.
- При нажатии на кнопку «Добавить срок» можно добавить несколько сроков планируемой деятельности.

После заполнения обязательных полей нажать на кнопку «Продолжить». Откроется окно для ввода сведений о сроках ограничения производства работ на акватории, описанное в п. <u>1.1.19</u> настоящей инструкции.

| Укажите сроки плани    | руем   | юй деятельност       | ги       |
|------------------------|--------|----------------------|----------|
| Срок 1                 |        |                      |          |
| 🔘 Известны точные даты | 0      | Известны месяц и год |          |
| Дата начала            |        | Дата окончания       |          |
| 08.11.2024             | Ħ      | 08.11.2024           | Ë        |
| Комментарий            |        |                      |          |
|                        |        |                      | 0 / 3000 |
| Необязательно          |        |                      |          |
|                        | Добави | ть срок              |          |
|                        | Продо  | олжить               |          |

Рисунок 1.1.21 – Окно «Укажите сроки планируемой деятельности»

- 1.1.19 Указать сроки ограничения производства работ на акватории, заполнив обязательные поля (см. рис. 1.1.22).
  - Чекбокс «Известны точные даты» установлен по умолчанию.
  - В случае, когда точные даты неизвестны, поставить чекбокс «Известны месяц и год».
  - При нажатии на поля «Дата начала» или «Дата окончания» открывается выпадающее окно с выбором даты периода ограничений производства работ на календаре.
  - При нажатии на кнопку «Добавить срок» можно добавить несколько сроков ограничений производства работ.

После заполнения обязательных полей нажать на кнопку «Продолжить», после чего откроется окно для ввода сведений о местах проведения деятельности, описанное в п. <u>1.1.20</u> настоящей инструкции.

| кажите сроки огран<br>кватории        | ичен   | ия производства      | а работ на |
|---------------------------------------|--------|----------------------|------------|
| Срок 1                                |        |                      |            |
| Известны точные даты<br>Необязательно | 0      | Известны месяц и год |            |
| Дата начала                           |        | Дата окончания       |            |
| 08.11.2024                            | Ë      | 08.11.2024           | ÷          |
| Необязательно                         |        | Необязательно        |            |
| Описание срока ограничений            |        |                      |            |
| 5                                     |        |                      |            |
|                                       |        |                      |            |
|                                       |        | Очистит              | ь 1/3000   |
|                                       |        |                      |            |
|                                       | Добави | пъ срок              |            |
|                                       | Продс  | лжить                |            |

Рисунок 1.1.22 – Окно «Укажите сроки ограничения производства работ на акватории»

- 1.1.20 Указать места проведения деятельности, заполнив обязательные поля (см. рис. 1.1.23):
  - Выбрать чекбокс в зависимости от типа места проведения: «Субъект» или «Море».
     Чекбокс «Субъект» установлен по умолчанию.
  - При нажатии на кнопку «Добавить место» можно добавить несколько мест проведения деятельности.

После заполнения обязательных полей нажать на кнопку «Продолжить», после чего откроется окно для ввода сведений о последствиях негативного воздействия деятельности, описанное в п. <u>1.1.21</u> настоящей инструкции.

| Место 1            |   |
|--------------------|---|
| Тип                |   |
| 💽 Субъект 🔵 Море   |   |
| Субъект            |   |
| Краснодарский край | × |
|                    |   |
|                    |   |
| Добавить место     |   |
|                    |   |

Рисунок 1.1.23 – Окно «Укажите места проведения деятельности»

1.1.21 Указать последствия негативного воздействия деятельности на состояние водных биологических ресурсов, заполнив обязательные поля (см. рис. 1.1.24). При нажатии на кнопку «Добавить последствие» можно добавить несколько последствий негативного воздействия деятельности на состояние водных биоресурсов. После заполнения обязательных полей нажать на кнопку «Продолжить». Откроется окно для ввода сведений о мерах по сохранению водных биоресурсов и среды их обитания, описанное в п. <u>1.1.22</u> настоящей инструкции.

| Укажите последствия негативного возде<br>деятельности на состояние водных биол<br>ресурсов | ійствия<br>Іогических |
|--------------------------------------------------------------------------------------------|-----------------------|
| Последствие 1                                                                              |                       |
| Единицы измерения                                                                          |                       |
| Килограммы                                                                                 | ~                     |
| Объём ущерба                                                                               |                       |
| 5                                                                                          |                       |
| Комментарий                                                                                |                       |
|                                                                                            | 0 / 3000              |
| Необязательно                                                                              |                       |
| Добавить последствие                                                                       |                       |
| Продолжить                                                                                 |                       |

Рисунок 1.1.24 – Окно «Укажите последствия негативного воздействия деятельности на состояние водных биологических ресурсов»

1.1.22 Указать меры по сохранению водных биологических ресурсов и среды их обитания, заполнив обязательные поля (см. рис. 1.1.25). При нажатии на кнопку «Добавить меры» можно добавить несколько мер по сохранению водных биоресурсов. После заполнения обязательных полей нажать на кнопку «Продолжить», после чего

откроется окно для ввода сроков выполнения указанных мер, описанное в п. <u>1.1.23</u> настоящей инструкции.

| кажите меры по сохранению водных биоресурсо<br>среды их обитания |                          |
|------------------------------------------------------------------|--------------------------|
| Меры 1                                                           |                          |
| Вид водных биологических ресурсов                                |                          |
| Агарум                                                           | ×                        |
| Количество, шт                                                   |                          |
| 5                                                                |                          |
| Описание                                                         |                          |
| Описание                                                         |                          |
|                                                                  |                          |
|                                                                  | <b>Очистить</b> 8 / 3000 |
|                                                                  |                          |
| Добавить меры                                                    |                          |
| Продолжить                                                       |                          |

Рисунок 1.1.25 – Окно «Укажите меры по сохранению водных биологических ресурсов и среды их обитания»

- 1.1.23 Указать сроки выполнения мер по сохранению биоресурсов и среды их обитания (см. рис. 1.1.26):
  - Чекбокс «Известны точные даты» установлен по умолчанию.
  - В случае, когда точные даты неизвестны, поставить чекбокс «Известны месяц и год».
  - При нажатии на поля «Дата начала» или «Дата окончания» открывается выпадающее окно с выбором дат периода выполнения мер на календаре.
  - При нажатии на кнопку «Добавить срок» можно добавить несколько сроков выполнения мер по сохранению биоресурсов и среды их обитания.

После заполнения обязательных полей нажать на кнопку «Продолжить». Откроется окно для ввода ссылки на проектную документацию, описанное в п. <u>1.1.24</u> настоящей инструкции.

| Срок 1                                |       |                      |                 |
|---------------------------------------|-------|----------------------|-----------------|
| Известны точные даты<br>Необязательно | 0     | Известны месяц и год |                 |
| Дата начала                           |       | Дата окончания       |                 |
| 22.11.2024                            | Ë     | 22.11.2024           | Ë               |
| Необязательно                         |       | Необязательно        |                 |
| Комментарий                           |       |                      |                 |
| Комментарий                           |       |                      |                 |
|                                       |       | Очистит              | <b>1</b> 1/3000 |
|                                       | Добав | ить срок             |                 |

Рисунок 1.1.26 – Окно «Укажите сроки выполнения мер по сохранению водных биологических ресурсов и среды их обитания»

1.1.24 Указать ссылку на проектную документацию, заполнив обязательное поле (см. рис. 1.1.27). После заполнения обязательных полей нажать на кнопку «Продолжить». Откроется окно с возможностью выбора для загрузки дополнительных документов к Заявлению, описанное в п. <u>1.1.25</u> настоящей инструкции.

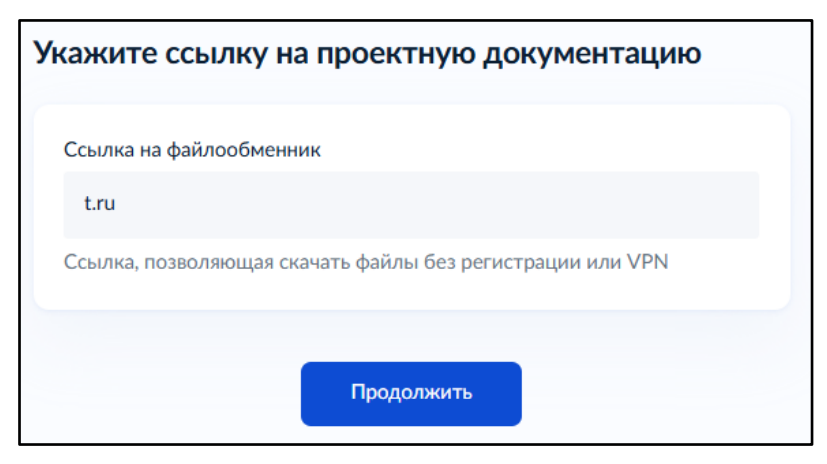

Рисунок 1.1.27 – Окно «Укажите ссылку на проектную документацию»

- 1.1.25 Ответить на вопрос о необходимости загрузки дополнительных документов (см. рис. 1.1.28):
  - Выбрать «Да», после чего откроется окно для загрузки документов, описанное в п. <u>1.1.24.1</u> настоящей инструкции.
  - В случае отсутствия необходимости загрузки выбрать «Нет», после чего откроется окно для выбора территориального управления (далее – ТУ), описанное в п. <u>1.1.26</u> настоящей инструкции.

| < Назад                                                                                                    |        |
|----------------------------------------------------------------------------------------------------|--------|
| Хотите загрузить дополнительные доку                                                                             | менты? |
| Документы, подтверждающие указанные сведения, помогут сотрудникам проверяющего органа ускорить проверку сведений |        |
| Да                                                                                                    | >      |
|                                                                                                    |        |
| Нет                                                                                                    | >      |
|                                                                                                    |        |

Рисунок 1.1.28 – Окно «Хотите загрузить дополнительные документы?»

Нажать на кнопку «Выбрать файл» (см. рис. 1.1.29) либо перетащить файл в область для файлов. Всего можно выбрать 10 файлов, общий размер файлов не должен превышать 50 МБ. После загрузки необходимых документов нажать на кнопку «Продолжить». Откроется окно для выбора ТУ, описанное в п. <u>1.1.26</u> настоящей инструкции.

| грузите документы             |                                                                                                    |  |
|-------------------------------|----------------------------------------------------------------------------------------------------|--|
| Цокуме                        | Іокументы, подтверждающие указанные сведения                                                                                                  |  |
| Добавьте                      | скан или фото документов в формате jpeg, jpg, pdf, tif или tif                                                                                |  |
| <b>Пров</b><br>Убеди<br>пальц | ерьте качество фото или скана<br>тесь, что страницы хорошо видны, данные не прикрыты<br>ами и не обрезаны. Это важно, чтобы заявление приняли |  |
| 8                             | сеb8b6679b3825d49f413e3   60 Кб Удал<br>осмотреть Скачать                                                                                     |  |
|                               | Перетащите файлы или выберите на компьютере<br><i>(</i> Выбрать файлы                                                                         |  |
|                               | Можно выбрать ещё 9 файлов на 49.9 Мб                                                                                                    |  |
|                               | Продолжить                                                                                                    |  |

Рисунок 1.1.29 – Окно «Загрузите документы»

1.1.26 Выбрать ТУ Росрыболовства из выпадающего списка (см. рис. 1.1.30). После заполнения обязательных полей нажать на кнопку «Перейти к подписанию». Откроется окно с информацией об УКЭП, описанное в п. <u>1.1.27</u> настоящей инструкции.

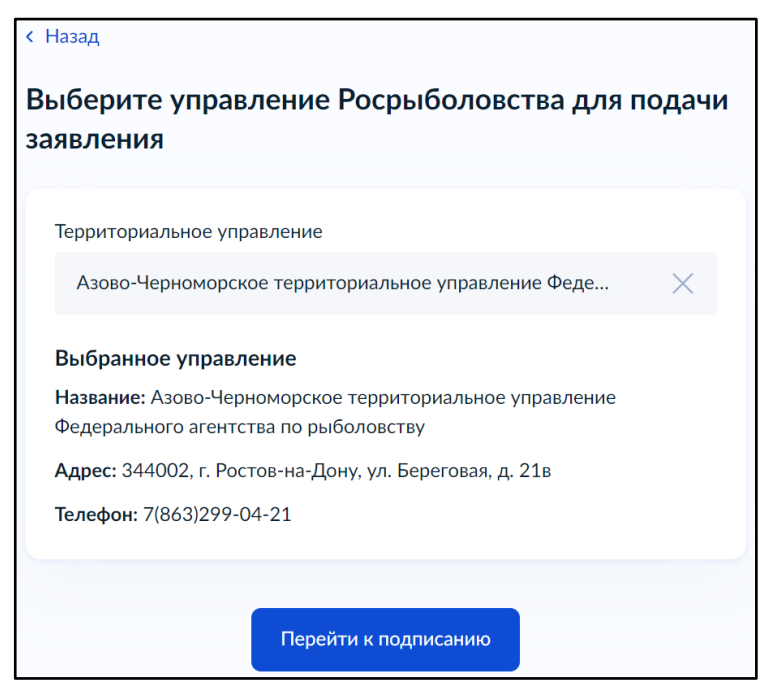

Рисунок 1.1.30 – Окно «Выберите управление Росрыболовства для подачи заявления»

1.1.27 В окне с информационным сообщением о необходимости подписания документов УКЭП нажать на кнопку «Продолжить» (см. рис. 1.1.31). Откроется окно для подписания документов, описанное в п. <u>1.1.28</u> настоящей инструкции.

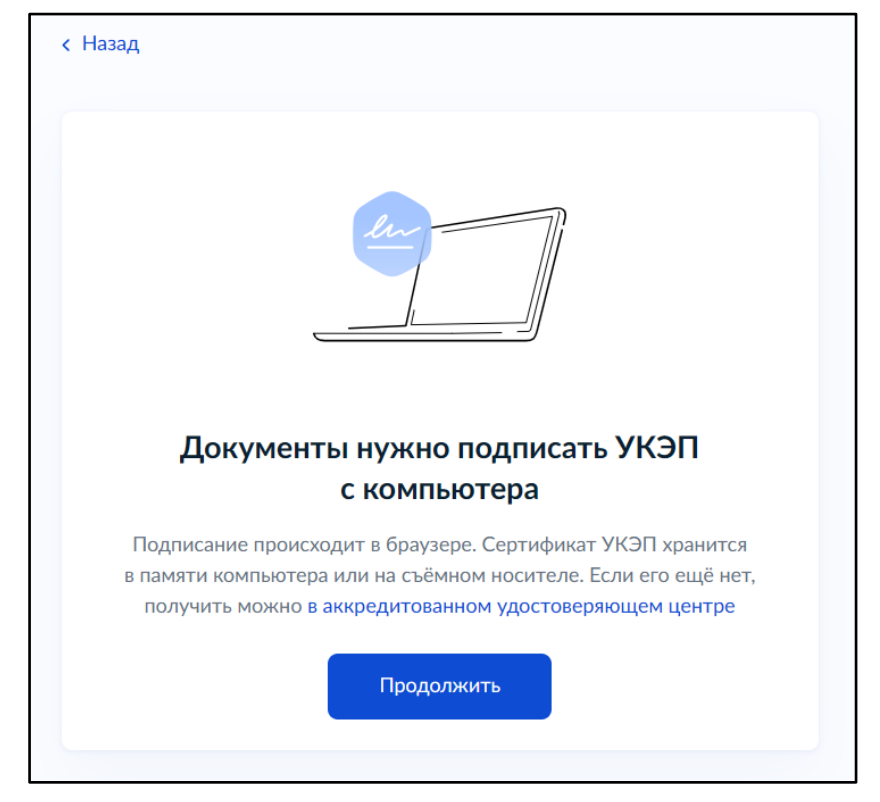

Рисунок 1.1.31 – Окно «Документы нужно подписать УКЭП с компьютера»

- 1.1.28 Подписать документы, нажав на кнопку «Подписать» (см. рис. 1.1.32). В появившемся окне:
  - при нажатии на наименование документа откроется окно для просмотра документа;
  - при нажатии на кнопку «Скачать» документ скачается на устройство, с которого подается Заявление.

После нажатия на кнопку «Подписать» откроется всплывающее окно с выбором сертификата, описанное в п. <u>1.1.29</u> настоящей инструкции.

| < Назад                                                                       |                    |
|-------------------------------------------------------------------------------|--------------------|
| Подпишите документы                                                           |                    |
| Проверьте документы и подпишите электронной подписью                          |                    |
| Как подписать документы УКЭП                                                  |                    |
| На что обратить внимание при подписании УКЭП                                  |                    |
| <b>Документы на подпись</b><br>XML application 13 Кб<br>PDF req_preview 40 Кб | Скачать<br>Скачать |
| Нажимая «Подписать», вы подтверждаете, что проверили все по<br>документы      | одписываемые       |
| Подписать                                                                     |                    |

Рисунок 1.1.32 – Окно «Подпишите документы»

1.1.29 Выбрать сертификат (см. рис. 1.1.33), после чего отобразится всплывающее окно ввода ПИН-кода выбранного сертификата, описанное в п. <u>1.1.30</u> настоящей инструкции.

| ствующие сертификаты                         |   |
|----------------------------------------------|---|
| Физическое лицо                              | > |
| ООО "КРИПТО-ПРО"                             |   |
| 28.08.2024 — 28.10.2024                      |   |
|                                              |   |
| Сварчук Мария Алексеевна<br>ПАО "Ростелеком" | , |
| 31.10.2023 — 31.10.2024                      |   |
|                                              |   |
| ИП Семёнов С.С.                              | > |
| Семёнов Семён Семёнович<br>ПАО "Ростелеком"  |   |
| 16.11.2023 - 16.11.2024                      |   |

Рисунок 1.1.33 – Окно «Выберите сертификат для подписания документа»

1.1.30 Ввести ПИН-код сертификата и нажать на кнопку «Продолжить» (см. рис. 1.1.34), либо на кнопку «Назад», если требуется выбрать другой сертификат. Откроется окно со статусом Заявления, описанное в п. <u>1.1.31</u> настоящей инструкции.

| Введите пин-код                                                                                  | × |
|--------------------------------------------------------------------------------------------------|---|
| ООО «Лето»<br>Сварчук Мария Алексеевна<br>ПАО "Ростелеком"<br>31.10.2023 — 31.10.2024<br>Пин-код |   |
| Назад <b>Продолжить</b>                                                                          |   |

Рисунок 1.1.34 – Окно «Введите пин-код»

1.1.31 В окне отображается статус Заявления, информация о сроках оказания Услуги, также информация о виде получения результата (в зависимости от выбора результата в п. <u>1.1.5</u> настоящей инструкции). Нажать на кнопку «В личный кабинет» (см. рис. 1.1.35). Откроется окно с разделом уведомлений личного кабинета пользователя на ЕПГУ

(см. рис. 1.1.33).

| 3a                | Заявление отправлено                                                                                                    |  |  |  |  |
|-------------------|----------------------------------------------------------------------------------------------------|--|--|--|--|
| â                 | Азово-Черноморское территориальное управление<br>Федерального агентства по рыболовству<br>г. Ростов-на-Дону, ул. Береговая, д. 21в |  |  |  |  |
| ()                | Срок оказания услуги — до 10 рабочих дней                                                                                          |  |  |  |  |
| <b>Что</b><br>Эле | <b>дальше</b><br>ктронная версия заключения придёт в личный кабинет                                                                |  |  |  |  |
|                   | В личный кабинет                                                                                                    |  |  |  |  |

Рисунок 1.1.35 – Окно «Заявление отправлено»

В окне «Уведомления» отображается список Заявлений с их статусами. Созданное и подписанное Заявление отображается вверху списка и имеет статус «Заявление отправлено в ведомство».

| 3 | /ве          | домления                           |                                                                                                    | Архив |
|---|--------------|------------------------------------|----------------------------------------------------------------------------------------------------|-------|
|   | Пока         | вать: Все                          |                                                                                                    | :     |
|   | J            | Заявление<br>Сегодня в 21:15       | Заявление отправлено в ведомство<br>Согласование строительства и реконструкции объектов капитального строительства |       |
|   | Ø            | <b>Черновик</b><br>Сегодня в 20:27 | Черновик заявления «Согласование строительства и реконструкции объектов                                            |       |
|   | $\checkmark$ | Заявление<br>Сегодня в 20:25       | Заявление зарегистрировано<br>Согласование строительства и реконструкции объектов капитального строительства       |       |
|   | Ø            | <b>Черновик</b><br>Сегодня в 19:36 | Черновик заявления «Учет сетных орудий добычи (вылова) водных биологически.                                        |       |
|   | ~            | Заявление<br>Сегодня в 18:27       | Заявление зарегистрировано<br>Согласование строительства и реконструкции объектов капитального строительства       |       |
|   | Ø            | Черновик<br>Сегодня в 15:11        | Черновик заявления «Заключение договора об осуществлении искусственного                                            |       |
|   | Ø            | <b>Черновик</b><br>Сегодня в 15:08 | Черновик заявления «Заключение договора об осуществлении искусственного                                            |       |

Рисунок 1.1.36 – Окно «Уведомления»

## 1.2 Создание Заявления на ЕПГУ (с целью согласования внедрения новых

## технологических процессов)

- 1.2.1 Выполнить шаги из пп. <u>1.1.1–1.1.2</u> настоящей инструкции.
- 1.2.2 Выбрать сценарий «Согласовать внедрение новых технологических процессов» (см. рис. 1.1.3).
- 1.2.3 Выполнить шаги из пп. <u>1.1.5–1.1.30</u> настоящей инструкции.

## **1.3** Создание Заявления на ЕПГУ (с целью согласования деятельности, направленной на предупреждение чрезвычайных ситуаций)

- 1.3.1 Выполнить шаги из пп. <u>1.1.1–1.1.2</u> настоящей инструкции.
- 1.3.2 Выбрать цель подачи Заявления «Согласовать деятельность, направленную на предупреждение чрезвычайных ситуаций» (см. рис. 1.1.3).
- 1.3.3 Выполнить шаги из пп. <u>1.1.5–1.1.12</u> настоящей инструкции.

1.3.4 Указать сроки проведения мероприятий, заполнив обязательные поля (см. рис. 1.3.1):

- Чекбокс «Известны точные даты» установлен по умолчанию.
- В случае, когда точные даты неизвестны, поставить чекбокс «Известны месяц и год».
- При нажатии на поля «Дата начала» или «Дата окончания» открывается выпадающее окно с выбором периода проведения мероприятий на календаре.
- При нажатии на кнопку «Добавить срок» можно добавить несколько сроков проведения мероприятий.

После заполнения обязательных полей нажать на кнопку «Продолжить», после чего откроется окно для выбора субъекта, описанное в п. <u>1.3.5</u> настоящей инструкции.

| н <sub>азад</sub><br>Укажите сроки прове | дени | ія мероприя    | тий              |  |
|------------------------------------------|------|----------------|------------------|--|
| Срок 1                                   |      |                |                  |  |
| 🔘 Известны точные даты                   | 0    | Известны месяц | и год            |  |
| Дата начала                              |      | Дата окончания |                  |  |
| 29.10.2024                               | Ħ    | 22.11.2024     | Ë                |  |
| Комментарий                              |      |                |                  |  |
| Тестовый                                 |      |                |                  |  |
|                                          |      |                |                  |  |
|                                          |      | o              | чистить 8 / 3000 |  |
| Необязательно                            |      |                |                  |  |
| ,                                        |      |                |                  |  |
| Добавить срок                            |      |                |                  |  |
| <                                        |      |                |                  |  |
| Продолжить                               |      |                |                  |  |

Рисунок 1.3.1 – Окно «Укажите сроки проведения мероприятий»

- 1.3.5 Выбрать субъекты РФ, в которых будут проводиться мероприятия, нажав на ссылку «Выбрать» (см. рис. 1.3.2), после чего откроется всплывающее окно для выбора субъекта (см. рис. 1.3.3).
- 1.3.6 После выбора нужных субъектов нажать на кнопку «Применить», затем на кнопку «Продолжить», после чего откроется окно для загрузки документов, описанное в п. <u>1.3.6</u> настоящей инструкции.

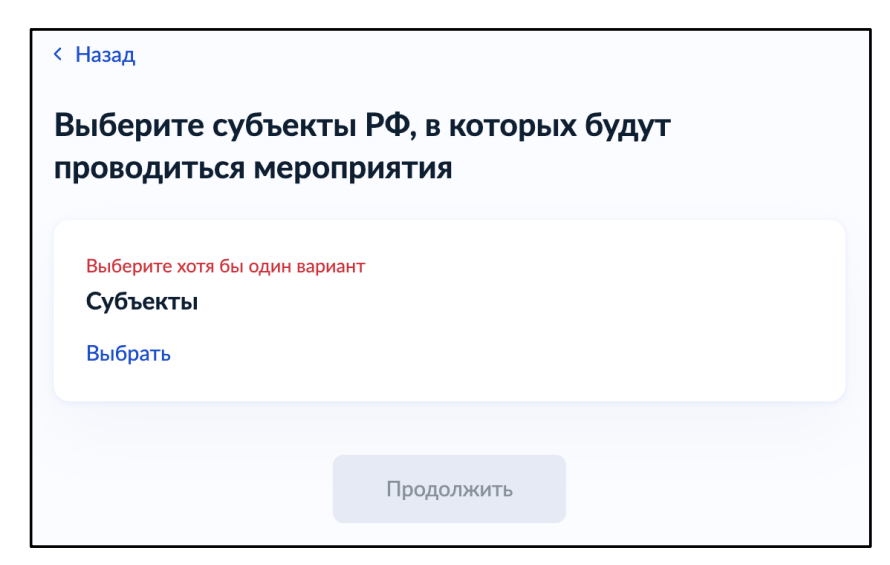

Рисунок 1.3.2 – Окно «Выберите субъекты РФ, в которых будут проводиться мероприятия»

| Субъекты                                    | X |
|---------------------------------------------|---|
| Поиск по списку                             |   |
| Выбрать все                                 |   |
| Удмуртская Республика                       |   |
| Воронежская область                         |   |
| Республика Бурятия                          |   |
| Ненецкий автономный округ                   |   |
| Город федерального значения Санкт-Петербург |   |
| Республика Калмыкия                         |   |
| Республика Дагестан                         |   |
| Тверская область                            |   |
| Волгоградская область                       |   |
| Орловская область                           |   |
| Применить                                   |   |

Рисунок 1.3.3 – Всплывающее окно «Субъекты»

| < Назад                               |                           |  |  |  |  |  |
|---------------------------------------|---------------------------|--|--|--|--|--|
| Выберите субъекты РФ, в которых будут |                           |  |  |  |  |  |
| проводиться мероприятия               |                           |  |  |  |  |  |
| Субъекты                              |                           |  |  |  |  |  |
| Республика Бурятия 🗙                  | Республика Дагестан 🗙     |  |  |  |  |  |
| Республика Калмыкия 🗙                 | Волгоградская область 🗙   |  |  |  |  |  |
| Камчатский край 🗙 Нов                 | восибирская область 🗙     |  |  |  |  |  |
| Оренбургская область 🗙                | Орловская область 🗙       |  |  |  |  |  |
| Рязанская область 🗙 Са                | аратовская область 🗙      |  |  |  |  |  |
| Тверская область 🗙 Заб                | <b>Байкальский край</b> 🗙 |  |  |  |  |  |
| Город федерального значени            | ия Санкт-Петербург 🗙      |  |  |  |  |  |
| Выбрать ещё                           |                           |  |  |  |  |  |
|                                       |                           |  |  |  |  |  |
|                                       | Продолжить                |  |  |  |  |  |

Рисунок 1.3.4 – Окно с выбранными субъектами

1.3.7 Нажать на кнопку «Выбрать файл» (см. рис. 1.3.4), либо перетащить файл в область для файлов. Всего можно выбрать 10 файлов, общий размер файлов не должен превышать 50 МБ. После загрузки необходимых документов нажать на кнопку «Продолжить», после чего откроется окно с возможностью выбора для загрузки дополнительных документов к Заявлению, описанное в п. <u>1.3.7</u> настоящей инструкции.

| Фактические<br>гидрометеоро                     | данные о стихийных<br>ологических явлениях                                                  |                                 |
|-------------------------------------------------|---------------------------------------------------------------------------------------------|---------------------------------|
| Добавьте скан ил                                | и фото документов в формате јре                                                             | eg, jpg, pdf, tif или tiff      |
| Проверьте ка<br>Убедитесь, что<br>пальцами и не | ачество фото или скана<br>о страницы хорошо видны, данны<br>обрезаны. Это важно, чтобы заяя | е не прикрыты<br>вление приняли |
| РDF Новый до                                    | жумент-3   12 Кб<br>гь Скачать                                                              | Удалит                          |
| Пе                                              | ретащите файлы или выберите на ком<br>🧷 Выбрать файлы                                       | пьютере                         |
| M                                               | ожно выбрать ещё 9 файлов на 5                                                              | 0.0 M6                          |

Рисунок 1.3.5 – Окно «Загрузите документы»

1.3.8 Выполнить шаги из пп. <u>1.1.24–1.1.30</u> настоящей инструкции.

## 1.4 Создание Заявления на ЕПГУ (с целью исправления ошибок и опечаток)

- 1.4.1 Выполнить шаги, описанные в пп. <u>1.1.1–1.1.2</u> настоящей инструкции.
- 1.4.2 Выбрать цель подачи Заявления «Исправить ошибки и опечатки» (см. рис. 1.1.3).
- 1.4.3 Выполнить шаги, описанные в пп. <u>1.1.5–1.1.12</u> настоящей инструкции.
- 1.4.4 Указать сведения о действующем заключении, заполнив обязательные поля (см. рис. 1.4.1), нажать на кнопку «Продолжить», после чего откроется окно ввода сведений об ошибках и опечатках, описанное в п. 1.4.5 настоящей инструкции.

| < Назад                                   |   |  |  |
|-------------------------------------------|---|--|--|
| Укажите сведения о действующем заключении |   |  |  |
|                                           |   |  |  |
| Регистрационный номер                     |   |  |  |
| 33333333333                               |   |  |  |
|                                           |   |  |  |
| Дата регистрации                          |   |  |  |
| 23.10.2024                                | Ë |  |  |
|                                           |   |  |  |
| Номер заявления на получение заключения   |   |  |  |
| 9999999999999                             |   |  |  |
|                                           |   |  |  |
| Продолжить                                |   |  |  |
|                                           |   |  |  |

Рисунок 1.4.1 – Окно «Укажите сведения о действующем заключении»

1.4.5 Указать сведения об ошибках и опечатках, заполнив обязательные поля (см. рис. 1.4.2). После заполнения обязательных полей нажать на кнопку «Продолжить», после чего откроется окно, предназначенное для указания ссылки на проектную документацию (см. рис. 1.1.27).

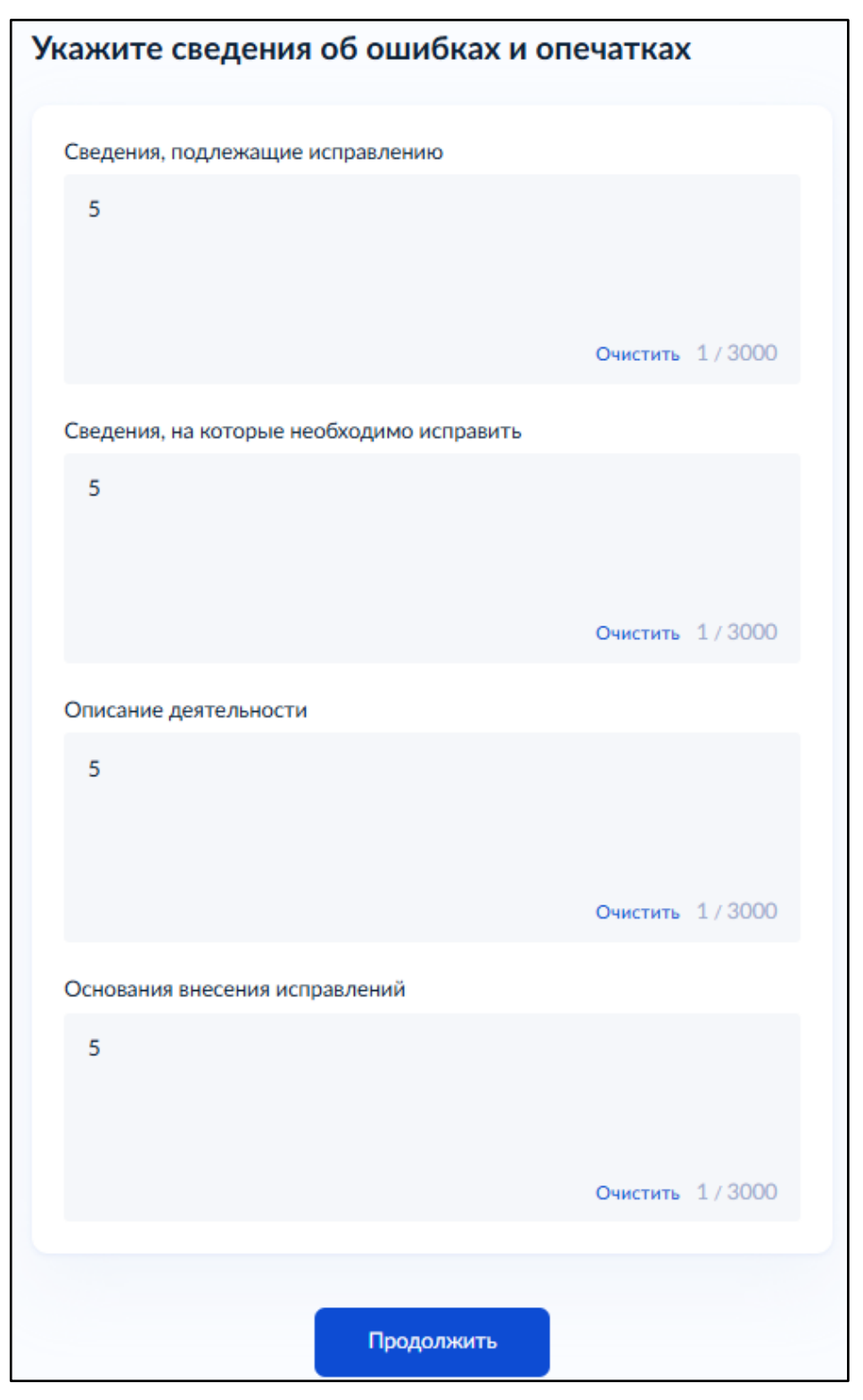

Рисунок 1.4.2 – Окно «Укажите сведения об ошибках и опечатках»

1.4.6 Выполнить шаги из пп. <u>1.1.24–1.1.30</u> настоящей инструкции.